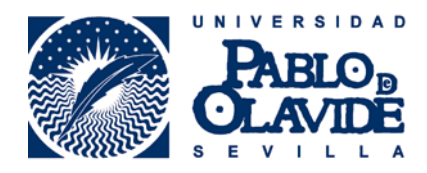

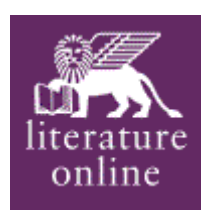

## EXPORTACIÓN DE REGISTROS BIBLIOGRÁFICOS DESDE **LITERATURE ONLINE (LION)** A **RefWorks**

- 1. A partir de los resultados de su búsqueda, seleccione los registros que desee exportar, para ello marque en (1)
- 2. Pulse en MARKED LIST (2)

|                                                                            | Liter                                                                                                    | atu                                    | re                                      | Onlir                                                      | ne                                                  | C                                      |  |
|----------------------------------------------------------------------------|----------------------------------------------------------------------------------------------------|----------------------------------------|-----------------------------------------|------------------------------------------------------------|-----------------------------------------------------|----------------------------------------|--|
| QUICK SEARCH (HELP?)                                                       | Texts :                                                                                                    |                                        |                                         | s (Poetry)                                                 | SEARCH                                              | HELP SITE MAP                          |  |
| SEARCH :<br>AUTHORS<br>TEXTS<br>CRITICISM & REFERENCE                      | You searched for:<br>Keyword(s) in Poem: spain                                                                                                    |                                        |                                         |                                                            |                                                     |                                        |  |
| BROWSE :                                                                   | Literature Online found the following results:                                                                                                    |                                        |                                         |                                                            |                                                     |                                        |  |
| COMPLETE CONTENTS<br>FULL-TEXT JOURNALS<br>AUTHOR INDEX<br>POETS ON SCREEN | ▶ Poetry<br>[2737 entries,<br>5438 hits]                                                                                                    | Drama →<br>[677 entries,<br>2617 hits] | Prose >><br>[554 entries,<br>3072 hits] | Literary Works<br>in Journals >><br>[5 entries,<br>5 hits] | Selected Web Texts >><br>[485 entries,<br>466 hits] | EEBO →→<br>[540 entries,<br>1156 hits] |  |
| MY ARCHIVE                                                                 |                                                                                                    |                                        |                                         |                                                            |                                                     |                                        |  |
| INFORMATION CENTRE                                                         | Add this search to My Archive                                                                                                    |                                        |                                         |                                                            |                                                     |                                        |  |
| REFERENCE SHELF                                                            | Use the checkboxes to add/remove individual records from a Marked List. From the Marked List you can<br>email, download, print or save your selection of records.                                                                                                    |                                        |                                         |                                                            |                                                     |                                        |  |
| 001                                                                        | Select all records on this page   Clear all records on this page                                                                                                    |                                        |                                         |                                                            |                                                     |                                        |  |
|                                                                            | Page(s): 1   2   3   4   5   6   7   8   9   10   Next>>                                                                                                    |                                        |                                         |                                                            |                                                     |                                        |  |
|                                                                            | <ul> <li>Adams, Francis William Lauderdale, 1862-1893. [<u>Author Page</u>]</li> <li>[<u>There was a time when all] 2Kb</u>, [from Songs of the Army of the Night. By Francis Adams. Second Edition (1892)] [<u>Durable URL for this text</u>]</li> <li>Found 1 hit(s).</li> <li>aloud Thy fearless fame: When Spain reeled shattered helpless from thy</li> </ul> |                                        |                                         |                                                            |                                                     |                                        |  |

3. Seleccione la opción Download Citations

| Marked                                                        | List                                                                                                    |                                                                                          |                                                                                                    |                                                      |
|---------------------------------------------------------------|----------------------------------------------------------------------------------------------------|------------------------------------------------------------------------------------------|----------------------------------------------------------------------------------------------------|------------------------------------------------------|
| NEW SEARCH                                                    |                                                                                                    |                                                                                          |                                                                                                    |                                                      |
| <b>Back to results</b>                                        | £                                                                                                    |                                                                                          |                                                                                                    |                                                      |
| To view your M                                                | 1arked List for each area, click on an optior                                                                                                    | n below.                                                                                 |                                                                                                    |                                                      |
| Authors<br>(0 authors)                                        | Texts:<br>Plana (1 records)<br>Dama (1 record)<br>Prose (0 records)<br>Literary Works in Journals (1 record)<br>Selected Web Texts (0 records)<br>EEEO (0 records) | Criticism<br>Criticis<br>Criticis<br>Criticis<br>Criticis<br>records<br>Referen<br>Web S | & Reference:<br>m (ABELL) (0 reco<br>m (Combined) (0 r<br>m (MLAIB) (0 reco<br>m (MLA Directory<br>)<br>ICSE (0 records) | rds)<br>ecords)<br>rds)<br><u>of Periodicals)</u> (0 |
| Texts: Poetry                                                 |                                                                                                    |                                                                                          |                                                                                                    |                                                      |
| Remove all records from list   Save all records to My Archive |                                                                                                    |                                                                                          |                                                                                                    |                                                      |
| 1 Adams, C<br><u>PATRIBU</u><br>Sicut Pat                     | Dscar Fay, 1855-1919 [Author Page] <u>SICU<br/>S</u><br>ribus (1906)                                                                                               | E                                                                                        | <u>Remove from</u><br><u>list</u>                                                                                        | <u>Save to My</u><br><u>Archive</u>                  |

4. Seleccione la opción Export directly to RefWorks (4)

| Marked List : Download Citations                                                 |                                                                                                    |  |  |  |
|----------------------------------------------------------------------------------|----------------------------------------------------------------------------------------------------|--|--|--|
| <u>ACK TO MARKED LIST</u>   <u>EMAIL RECORDS</u>   <u>PRINT RECORDS</u>          |                                                                                                    |  |  |  |
| Download options:                                                                | xport directly to ProCite, EndNote or Reference Manager<br>xport directly to RefWorks> 4<br>iownload in a format compatible with ProCite, EndNote, Reference<br>lanager and RefWorks<br>iownload in plain text format |  |  |  |
| <b>Note:</b> if prompted, select an RIS for<br>EndNote, Reference Manager or Ref | mat such as RefMan RIS when importing citations into ProCite,<br>Works.                                                                                                    |  |  |  |
|                                                                                  |                                                                                                    |  |  |  |

Author Name: Adams, Oscar Fay, 1855-1919 Work Title: SICUT PATRIBUS Volume Title: Sicut Patribus (1906) Publisher: Keppler & Schwarzmann Year: [1889] Source: Literature Online URL: http://gateway.proquest.com/openurl?ctx\_ver=739.88-2003&xri:pgil:res\_ver=0.2&res\_id=xr i:lion&rft\_id=xri:lion:ft:po:Z200173728:2

- 5. Acceda a RefWorks (https://www.refworks.com/Refworks)
- 6. Introduzca su Nombre de Usuario y su Contraseña

| ¿Es usted nuevo usuario de RefWorks?<br>Registrarse y crear una nueva cuenta |  |  |  |
|------------------------------------------------------------------------------|--|--|--|
| Iniciar sesión con credenciales de<br>RefWorks                               |  |  |  |
| Universidad Pablo de Olavide ( <u>no es mi</u><br>institución)               |  |  |  |
| Nombre de Usuario                                                            |  |  |  |
| Contraseña                                                                   |  |  |  |
| Acceder                                                                      |  |  |  |
| ¿Ha olvidado sus credenciales de inicio de                                   |  |  |  |
| <u>sesión?</u><br>Iniciar sesión con otras credenciales                      |  |  |  |
| Credenciales de Athens                                                       |  |  |  |
| Credenciales de mi institución (Shibboleth)                                  |  |  |  |

RECUERDE: **RefWorks** permite también el acceso remoto (desde fuera del campus de la UPO). Cuando se registre desde una IP no autorizada, deberá solicitar su Código de Grupo

7. De esta forma, le aparecerán sus últimos registros importados, al pulsar el botón Ver la carpeta de última exportación.

|                                                                                                    | Works                                    | Universidad Pablo de Olavide<br>Bienvenido, Biblioteca de la Universidad Pablo de<br>Olavide. |
|----------------------------------------------------------------------------------------------------|------------------------------------------|-----------------------------------------------------------------------------------------------|
| Referencias                                                                                                    | Importar referencias                     | 🗙 🔏 🔍 Buscar                                                                                  |
| Nueva Carpeta                                                                                                    | Importación completa - 1 referencias imp | ortadas                                                                                       |
|                                                                                                    |                                          | mportación (1)                                                                                |
| Referencias > 1                                                                                                    | Registro de importacion *                | pa 2.0 (17)                                                                                   |
| Referenci                                                                                                    | a                                        | smo (0)                                                                                       |
| -                                                                                                    | د                                        | imiso medicambier                                                                             |
| Geleccionado      C P     C     P     C     C     P     C     D     C     P     C     D     C     P     C     D     C     P     C     D     C     P     C     D     C     P      C     P      C      P      C     P      C     P      C     P      C     P      C      P      C      P      C      P      C      P      C      P      C      P      C      P      C      P      C      P      C      P      C      P      C      P      C      P      C      P      C      P      C      P      C      P      C      P      C      P      C      P      D      D      D      D      D      D      D      D      D      D      D      D      D      D      D      D      D      D      D      D      D      D      D      D      D      D      D      D      D      D      D      D      D      D      D      D      D      D      D        D     D     D     D     D     D     D     D     D     D     D     D     D     D     D     D     D     D     D     D     D     D | -4                                       | \$ (23)                                                                                       |
| ID Ref                                                                                                    |                                          | s <mark>2</mark> (212)                                                                        |
| Título                                                                                                    |                                          | 83 (4)                                                                                        |
| ruente                                                                                                    |                                          | 5 <sup>5</sup> (0)                                                                            |
| Carpetas                                                                                                    |                                          | e (2)                                                                                         |
| ID Ref                                                                                                    |                                          | Llosa, Mario (11)                                                                             |
| Título del libro<br>Fuente                                                                                                    |                                          |                                                                                               |
| ID Ref                                                                                                    |                                          | 100                                                                                           |
| Titulo del libro                                                                                                    |                                          | a Avanzada                                                                                    |
| Fuente<br>Carpetas                                                                                                    |                                          | izar<br>r formatos                                                                            |
| ID Ref                                                                                                    |                                          | icos<br>a los Formatos                                                                        |
| Titulo del libro<br>Fuente<br>Carpetas                                                                                                    |                                          | Icos                                                                                          |
| ID Ref                                                                                                    | 113 Libro, Entero Referencia 5 de 702    | to 2 () a Presentación preliminar de RefWorks 2.0                                             |

Para más información: Servicio de Información y Referencia infobib@upo.es

## Actualizado: 17/12/2012